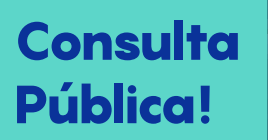

PROJETO DE INTERVENÇÃO URBANA PIU Ginásio Ibirapuera

https://participemais.prefeitura.sp.gov.br

# como porticipar? passo a passo

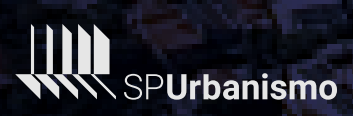

CIDADE DE

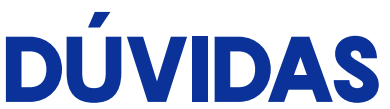

Os passos para criar sua conta são:

# **SOBRE CADASTRO E MINHA CONTA**

01 Acesse Criar conta e preencha seu nome de usuário, email e senha.

Atenção! Ao criar sua conta, você está concordando com os Termos de Uso do Participe+ e sua Política de Privacidade.

02 Acesse o e-mail que você disponibilizou no Passo 1, abra o email intitulado Instruções de confirmação, enviado por participemais@prefeitura.sp.gov.br e clique no link de confirmação de endereço de email.

**03** Na página Entrar, insira seu nome de usuário ou email e a senha.

04 Acesse Minha Conta, preencha seus dados pessoais corretamente e clique no botão em Salvar Alterações.

### **Pronto!**

Sua conta está completa e você está apto a participar dos processos participativos abertos, a não ser que eles sejam restritos a usuários específicos (por exemplo: processos participativos restritos a moradores de determinado distrito). Mas não se preocupe, no geral os processos são abertos a todas as pessoas interessadas em participar!

# **DÚVIDAS SOBRE CRIAR** CONTA **ORGANIZACIONAL**

Represento uma organização ou um coletivo. Como crio uma conta organizacional? Os passos para criar uma conta organizacional são:

- 01 Acesse Criar conta e informe que representa uma organização ou coletivo clicando em Inscreva-se aqui. Alternativamente, basta acessar diretamente a página de Criar conta para uma organização ou coletivo.
- 02 Informe o nome da organização, o nome completo da pessoa responsável pela conta, o email e senha.

Atenção! Ao criar sua conta, você está concordando com os Termos de Uso do Participe+ e sua Política de Privacidade.

- 03 Acesse o email que você disponibilizou no Passo 2, abra o email intitulado Instruções de confirmação, enviado por participemais@prefeitura.sp.gov.br e clique no link de confirmação de endereço de email.
- 04 Acesse *Minha Conta*, preencha os dados da organização corretamente e clique no botão em Salvar Alterações.

Após realizar os Passos 1 a 4, a organização ou coletivo estará apta a participar dos processos participativos abertos na função organizacional. Esta função permite a inserção de comentários e propostas.

### + Dúvidas

### O que são **Consultas Públicas?**

As Consultas Públicas são um espaço de participação social online para colher contribuições para a elaboração e atualização de projetos, documentos, ações, normas e leis da Prefeitura.

Acompanhe periodicamente a página de Consultas Públicas, entre na sua conta do Participe+ e faça a sua contribuição!

## **Como funciona** a função de Revisão?

Na função de Revisão, a Prefeitura disponibiliza para a população um documento em elaboração (como um projeto de lei, norma ou plano) para que a população faça sua análise e contribua com sua opinião. Para isso, basta opinar nos trechos abertos, selecionando uma das opções fornecidas e ainda deixando uma sugestão. Todas as contribuições produzidas pela população são consideradas durante a revisão final do documento antes de sua publicação.

### O que a Prefeitura faz com as contribuições recebidas?

Todas as contribuições são analisadas pelos órgãos responsáveis, de modo a tornar a política pública em Consulta mais representativa. Como resultado, a participação popular nas Consultas Públicas podem compor novas políticas ou a reformulação de ações já existentes.

Acompanhe as atualizações dos Processos Encerrados, em especial na opção Monitoramento para saber o que aconteceu depois que a população deu sua contribuição!

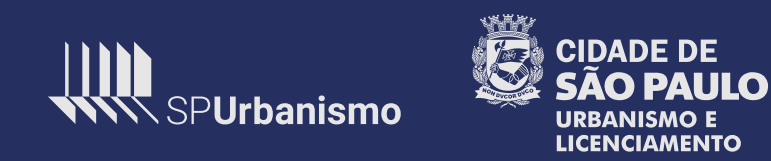